## GI-BMP 30-Day Waiver Online Request Procedure for Scheduling Late Classes

When a training provider adds a class to the GI-BMP site that is less than 30 days away:

• A "warning" message and instructions will be displayed when the class is saved.

| line Training                                               | DVD Training                                                     | Administration                                        | Log Out                               | Help                             | Contact Us                                 |                                                 |                                                     |                                              |
|-------------------------------------------------------------|------------------------------------------------------------------|-------------------------------------------------------|---------------------------------------|----------------------------------|--------------------------------------------|-------------------------------------------------|-----------------------------------------------------|----------------------------------------------|
| Classroom Training Information                              |                                                                  |                                                       |                                       |                                  |                                            |                                                 |                                                     |                                              |
| <ul> <li>Warnin<br/>below)<br/>reques<br/>has be</li> </ul> | ig: To comple<br>. This class w<br>t is approved<br>en approved. | te your class s<br>ill not be publis<br>by your Regio | ubmission<br>shed or eli<br>nal Coord | i, you i<br>igible t<br>linator. | must compl<br>to provide G<br>You will red | ete a 30-Day<br>6I-BMP certifio<br>ceive an ema | Waiver Reque<br>cates until your<br>I notice when t | st (link<br><sup>·</sup> waiver<br>the class |
| <ul> <li>GI-BMI<br/>submit</li> </ul>                       | P classroom t<br>a request to                                    | training EPA9 i<br>your Regional                      | s pending<br>Coordinat                | appro<br>tor.                    | val. The cla                               | ass cannot be                                   | approved until                                      | l you                                        |
| Click he                                                    | ere to submit 3                                                  | 0-day waiver re                                       | quest form                            |                                  |                                            |                                                 |                                                     |                                              |
| Click he<br>data.                                           | ere to manage                                                    | editor list who c                                     | an edit the                           | classr                           | oom training                               | record and re                                   | gistration/attend                                   | lance                                        |

• Click the first link to submit a waiver request form. Fill in the Justification text box and click submit. The requester information will be added automatically.

| <b>30-Day Waiver Request</b> | <u>t</u>                                             |  |  |  |  |  |  |
|------------------------------|------------------------------------------------------|--|--|--|--|--|--|
| * indicates a required field |                                                      |  |  |  |  |  |  |
| Class Information            |                                                      |  |  |  |  |  |  |
| Class ID:                    | FBH5                                                 |  |  |  |  |  |  |
| Class Date :                 | 03/31/2016 07:30 AM - 02:45 PM                       |  |  |  |  |  |  |
| Location:                    | New Place<br>2929 14th St<br>High Springs ALACHUA FL |  |  |  |  |  |  |
| Lead Instructor :            | Bain, CJ 9 T.                                        |  |  |  |  |  |  |
| Organization :               | bob's house                                          |  |  |  |  |  |  |
|                              |                                                      |  |  |  |  |  |  |
| Requester Information        |                                                      |  |  |  |  |  |  |
| Username:                    |                                                      |  |  |  |  |  |  |
| Name:                        |                                                      |  |  |  |  |  |  |
| Email:                       |                                                      |  |  |  |  |  |  |
|                              |                                                      |  |  |  |  |  |  |
| Waiver Request Information   |                                                      |  |  |  |  |  |  |
| Request Date: Fri            | Jan 15 14:41:12 EST 2016                             |  |  |  |  |  |  |
|                              |                                                      |  |  |  |  |  |  |
| Justification *:             |                                                      |  |  |  |  |  |  |
|                              |                                                      |  |  |  |  |  |  |
|                              |                                                      |  |  |  |  |  |  |
|                              |                                                      |  |  |  |  |  |  |
| Approval Information         |                                                      |  |  |  |  |  |  |
| Approved by:                 |                                                      |  |  |  |  |  |  |
| Approved Date:               |                                                      |  |  |  |  |  |  |
| Back                         | Submit Request                                       |  |  |  |  |  |  |

Page **1** of **2** Revised 9/26/2016

- When the form is submitted, an email notification with all the waiver request information is sent to the Regional Coordinators and the State Office, as well as a copy to the Training Provider.
- When the Coordinator approves the class online, a confirmation email is sent to the Training Provider and the approved class is published to the class schedule automatically.
- If no confirmation email is received, it is the Training Provider's responsibility to follow up to be sure the class is approved and posted. No certificates will be issued for classes that are not posted on the statewide Class Schedule at <a href="https://gibmp.ifas.ufl.edu">https://gibmp.ifas.ufl.edu</a>.

## Additional Notes:

- If the training provider does not submit the waiver request immediately after adding the class, they can do it later from their "My Classes" page by clicking the "30-Day Waiver Request" button which is available for all "pending" classes.
- The 30-Day Waiver form can be viewed from My Classes until it has been approved. The user can also edit and re-submit the justification.